## Web利用者カードを

## ご利用いただけます

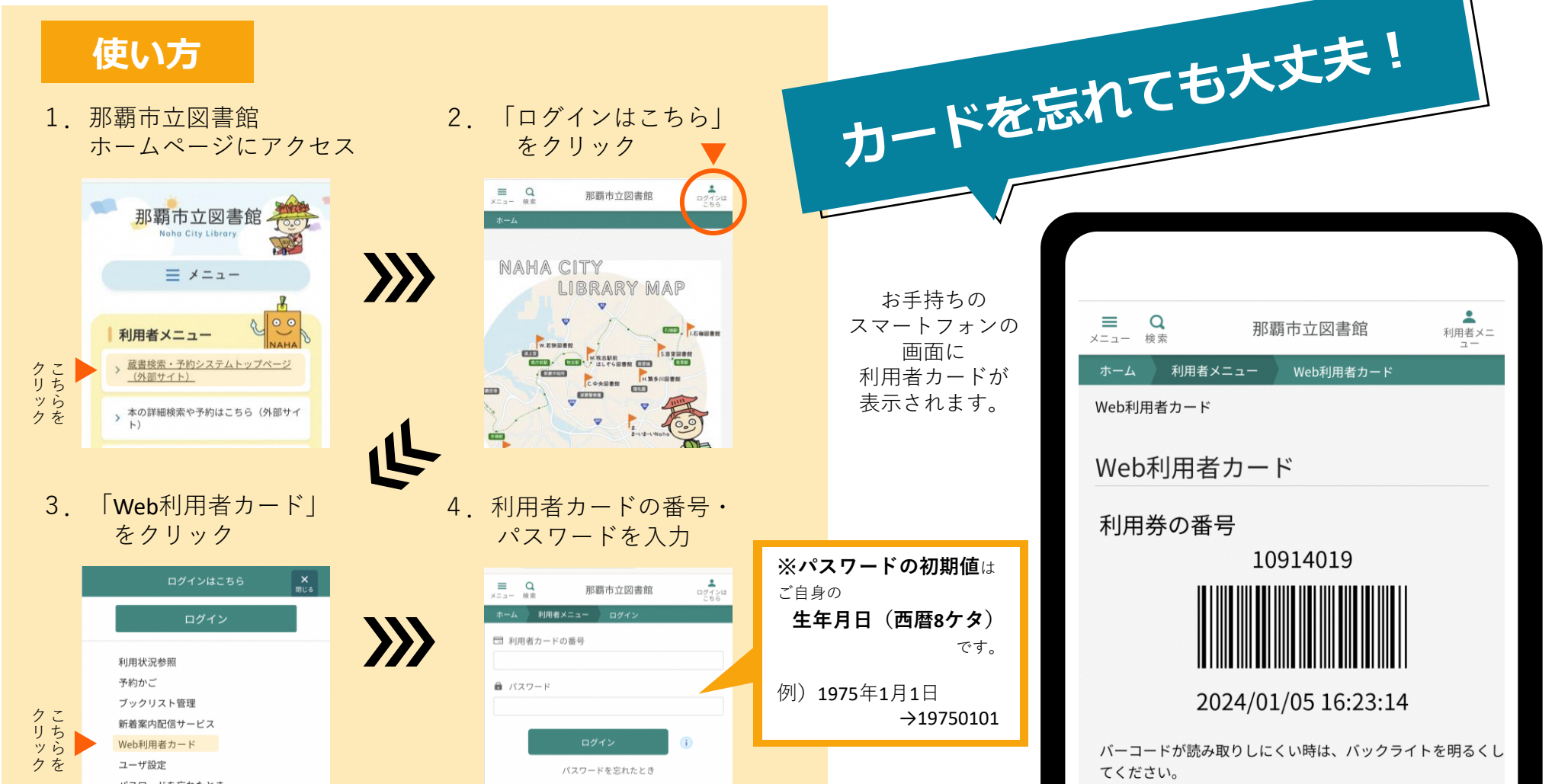